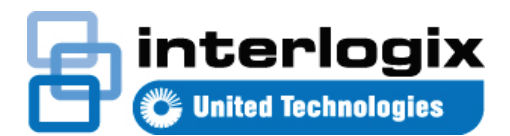

# TruVision Navigator 7.1 Schnellstartanleitung

Dieses Dokument enthält grundlegende Anweisungen zur Installation von TruVision<sup>®</sup> Navigator sowie zum Hinzufügen eines einzelnen Rekorders oder einer Kamera, um die Anzeige von Video zu ermöglichen.

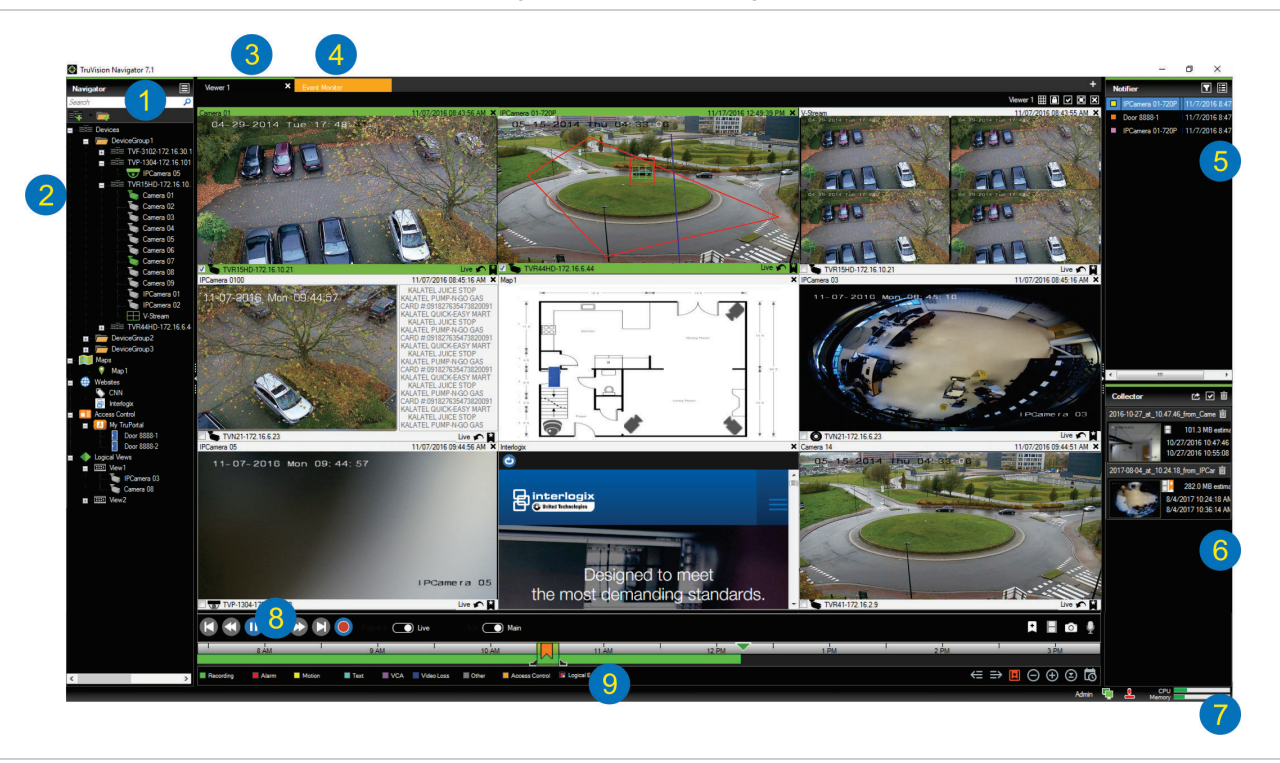

- Navigator-Symbolleiste. Enthält die Dropdown-Liste des Navigator-Hauptmenüs (einschließlich Einstellungen, Gerätemanager, Lesezeichenmanager, Aufgaben, Exportierte Videodatei öffnen, Speicherberechnung, Hilfe und Abmelden), das Feld Suche sowie die Schaltflächen Geräte hinzufügen und Ordner hinzufügen.
- 2 Bereich "Navigator". Enthält Rekorder, Kameras, Karten, Websites, Zutrittskontrollpunkte sowie logische Ansichten, die in Ordnern organisiert werden können.
- 3 Bereich "Viewer". Durch Klicken auf die Schaltfläche + können bis zu 10 Anzeigebereiche mit mehreren Registerkarten hinzugefügt werden.
- 4 Ereignismonitor. Ein verschiebbares Anzeigefenster zum Anzeigen von Live-Video von Kameras, die mit dem Bereich "Notifier" verknüpft sind.
- 5 Bereich "Notifier". Ermöglicht das Anzeigen der Ereignisse von TruVision-Geräten in Echtzeit. Enthält Links zu Videoereignisbenachrichtigungen sowie die Schaltfläche "Details" zum Öffnen des Fensters Ereignis-Center. Enthält außerdem das Menü Filter zum Filtern der im Bereich "Notifier" angezeigten Ereignistypen.
  - 6 Bereich "Collector". Enthält alle relevanten Videosegmente, Schnappschüsse und lokalen Aufnahmen, die zum Export bereitstehen. Enthält außerdem die Schaltflächen Exportieren, Alle auswählen und Papierkorb.

- 7 Systemanzeigen. Enthält Messwerte bezüglich CPU- und Speicherauslastung sowie den Verbindungsstatus von Server und Bedienpult. Bewegen Sie den Mauszeiger über die Messwerte, um den Prozentsatz der momentanen CPU- und Speicherauslastung anzuzeigen.
- 8 Wiedergabesteuerungen. Steuern Sie die Wiedergabe und Aufzeichnung von Video.
- 9 Zeitleiste Bietet eine grafische Darstellung des aufgezeichneten Videos im Zeitverlauf. Enthält die Steuerelemente zum Umschalten zwischen Live- und Sub-Stream sowie die Schaltflächen Vergrößern/Verkleinern, Zeitleiste zentrieren, Lesezeichen zu Video hinzufügen, Zum vorherigen Lesezeichen navigieren, Zum nächsten Lesezeichen navigieren, Lesezeichen auf Zeitleiste anzeigen/ausblenden, Zu Datum wechseln, Video speichern, Schnappschuss, PTZ-Steuerungen und Sprechtaste. In der linken unteren Ecke unterhalb der Zeitleiste werden farblich kodierte Video-Tags definiert. In Anhang B auf Seite 125 finden Sie Informationen dazu, welche Videomarkierungstypen für das jeweilige Gerät verfügbar sind.

## Installationsoptionen

TruVision Navigator bietet zwei Installationsoptionen. Die wesentlichen Eigenschaften und Funktionen sind unabhängig von der ausgewählten Installationsoption gleich.

- Standalone-Variante Bei dieser Installationsoption befinden sich Client und Datenbank auf demselben Computer. Andere Clients im Netzwerk können keine Verbindung zur Datenbank auf diesem Computer herstellen. Die Installationsoption ist ideal für kleine eigenständige Systeme.
- Multi-Client-Variante (herkömmliche Client-Server-Installation) – Bei dieser Installationsoption können sich Client und Server auf demselben oder auf unterschiedlichen Computern befinden. Diese Installationsoption eignet sich für größere Systeme mit vielen Benutzern, Computern und Aufnahmegeräten an geografisch verteilten Standorten.

### Installationsvoraussetzungen

Für jeden Computer:

- Laden Sie die neueste Version von TruVision Navigator von www.interlogix.com/video herunter.
- Laden Sie das neueste Service Pack f
  ür Ihr Betriebssystem aus dem Microsoft<sup>®</sup> Download Center herunter.
- Suchen Sie unter update.microsoft.com nach Windows<sup>®</sup>-Updates.
- Laden Sie den neuesten Grafiktreiber herunter.
- Beachten Sie die Mindestanforderungen für Software und Hardware im *Benutzerhandbuch für TruVision Navigator*.

# Installation (Standalone oder

### **Client/Server)**

**Hinweis:** Es sind Administratorrechte erforderlich, um Navigator auf einem Computer zu installieren. Die Anwendung ist jedoch für jeden Benutzer verfügbar, der sich an einem Windows-Konto auf diesem Computer anmeldet.

So installieren Sie TruVision Navigator auf einem Computer:

 Doppelklicken Sie auf das Installationsprogramm
 "Setup.exe" für TruVision Navigator, um die Installation zu starten. Klicken Sie bei der entsprechenden Aufforderung mit der rechten Maustaste auf die Datei "Setup.exe", und wählen Sie Run as Administrator (Als Administrator ausführen) aus.

- Klicken Sie in der Benutzerkontensteuerung ggf. auf Yes (Ja), um Änderungen am Computer vorzunehmen.
- Das Fenster End User License Agreement (Endbenutzer-Lizenzvertrag) wird angezeigt. Aktivieren Sie das Kontrollkästchen I Accept these terms and conditions (Ich akzeptiere diese allgemeinen Geschäftsbedingungen), und klicken Sie zum Fortfahren auf Next (Weiter).
- Das Fenster "Welcome" (Willkommen) wird angezeigt. Wählen Sie Typical (Typisch – Standalone-Installation) oder Advanced (Erweitert – für eine Client-Server-Installation oder zum Ändern des Standardinstallationspfads) aus, und klicken Sie dann auf Next (Weiter).

| TruVision Navigator 7.1                                                                                                 |             |
|----------------------------------------------------------------------------------------------------|-------------|
| Welcome to the installer                                                                                                | æ           |
| This program will install TruVision Navigator on your computer. Click Next to cor                                       | itinue.     |
| Typical<br>This is the recommended option. It will install a basic standalone syster<br>an internally-managed database. | n that uses |
| O Advanced<br>Use this option to install the product in client/server mode, or to override<br>settings.                 | default     |
| Back Next                                                                                                    | Cancel      |

- Nur erweiterte Installation: Das Fenster Installation Folder (Installationsordner) wird angezeigt. Klicken Sie auf die Schaltfläche Next (Weiter), um den Standardordner für die Installation zu übernehmen, oder klicken Sie auf ..., um einen anderen Speicherort auszuwählen.
- Nur erweiterte Installation: Das Fenster "Configuration" (Konfiguration) wird angezeigt. Wählen Sie Standalone Mode (Standalone-Modus) oder Client/Server Mode (Client-Server-Modus) aus.

| TruVision Navigator 7.1                                                      |                                      |                       |                   |
|------------------------------------------------------------------------------|--------------------------------------|-----------------------|-------------------|
| Configuration                                                                |                                      |                       | Ð                 |
| TruVision Navigator can be deployed<br>one machine, the latter can run on mu | in standalone or<br>Itiple machines. | client/server mode. T | he former runs on |
| O Standalone Mode                                                            |                                      |                       |                   |
| TruVision Navigator runs en                                                  | tirely on a single                   | machine.              |                   |
| Client/Server Mode                                                           |                                      |                       |                   |
| TruVision Navigator is split a<br>computer)                                  | across a client an                   | d server (which can a | also be the same  |
|                                                                              |                                      |                       |                   |
|                                                                              | Back                                 | Next                  | Cancel            |

7. Befolgen Sie alle Anweisungen in den nachfolgenden Fenstern, bis die Installation abgeschlossen ist.  Klicken Sie Finish (Fertig stellen) und dann auf Close (Schließen), um die Installation abzuschließen. Auf dem Desktop und im Startmenü wird ein TruVision Navigator-Symbol angezeigt.

**Hinweis**: Weitere Anweisungen zur Installation finden Sie im *Benutzerhandbuch für TruVision Navigator*.

## **Erstmaliges Anmelden**

- 1. Starten Sie TruVision Navigator nach erfolgreicher Installation mithilfe einer der folgenden Methoden:
  - Doppelklicken Sie auf dem Desktop auf das Symbol "TruVision Navigator".
  - Wechseln Sie zu Start > Alle Programme > TruVision Navigator.
- Beim Start von TruVision Navigator wird ein Anmeldefenster angezeigt. Melden Sie sich mithilfe der folgenden Standard-Anmeldedaten als der standardmäßige Administrator an:
  - Benutzername admin
  - Passwort admin
- Klicken Sie auf Login (Anmelden). Nach der ersten Anmeldung wird das Fenster "Change Password" (Passwort ändern) mit der Aufforderung angezeigt, das Standardpasswort aus Sicherheitsgründen zu ändern.
- 4. Geben Sie im Feld **Password** (Passwort) das neue Passwort ein.
- 5. Geben Sie das Passwort erneut im Feld **Confirm Password** (Passwort bestätigen) ein.
- 6. Wählen Sie in der Dropdown-Liste **Challenge Question** (Sicherheitsfrage) eine Frage aus.
- Geben Sie im Feld Challenge Answer (Sicherheitsantwort) die Antwort auf Ihre Sicherheitsfrage ein.
- 8. Klicken Sie auf OK.

# Hinzufügen eines einzelnen Geräts (Rekorder oder Kamera)

Nach der erfolgreichen Anmeldung können Sie folgendermaßen ein einzelnes Gerät zum Bereich "Navigator" hinzufügen:

Klicken Sie auf die Schaltfläche Gerät hinzufügen und wählen Sie Manuell hinzufügen oder Über Discovery-Tool hinzufügen aus.

### Über Discovery-Tool hinzufügen

Wählen Sie mit der Maus in der Liste der gefundenen Geräte ein oder mehrere Geräte aus, und klicken Sie dann auf **Hinzufügen**.

| ×                                   | - 0                                  |             |                     | 6                 | Discovered Devic |
|-------------------------------------|--------------------------------------|-------------|---------------------|-------------------|------------------|
| now all                             | S                                    |             |                     |                   | G                |
|                                     | Serial Number                        | Subnet Mask | IPAddress and Port  | MAC Address       | Model            |
|                                     | TVF-110220140604CCWR467703385        | 255,255.0.0 | 172.16.100.104:8000 | 44-19-b6-3b-a4-0a | TVF-1102         |
|                                     | TVF-110320140611CCWR468929267        | 255.255.0.0 | 172.16.30.45:8000   | 44-19-56-37-48-12 | TVF-1103         |
|                                     | TVF-310120140513CCWR464841121        | 255.255.0.0 | 172.16.30.44:8000   | 44-19-b6-32-85-4d | TVF-3101         |
|                                     | TVF-310120140627CCWR470799322        | 255.255.0.0 | 172.16.30.46.8000   | 44-19-6-48-06-07  | TVF-3101         |
|                                     | TVF-310220140627CCWR470800438        | 255.255.0.0 | 172.16.30.184:8000  | 44-19-6-48-0c-e7  | TVF-3102         |
|                                     | TVF-310420140611CCWR468929141        | 255.255.0.0 | 172.16.30.187:8000  | 44-19-b6-3f-47-9e | TVF-3104         |
|                                     | TVN1016S1620140519AARR090057391WCVU  | 255,255.0.0 | 172.16.10.18:8000   | 8c-e7-48-67-56-37 | TVN10            |
|                                     | TVN10161620140117AARR090047441WCVU   | 255.255.0.0 | 172.16.6.10:8000    | 8c-e7-48-4f-1d-45 | TVN10            |
|                                     | TVN1004c0420140117AARR090047380WCVU  | 255,255.0.0 | 172.16.10.22:8000   | 8c-e7-48-4f-1c-ca | TVN10            |
|                                     | TVN1004cS0420140117AARR090047400WCVU | 255.255.0.0 | 172.16.6.110.8000   | 8c-e7-48-4f-1d-17 | TVN10            |
|                                     | TVN20161620130409BBRR090023831WCVU   | 255.255.0.0 | 172.16.10.16:8000   | 8c-e7-48-19-bb-d1 | TVN20            |
|                                     | TVN20081620110621BBRR000522802WCVU   | 255.255.0.0 | 172.16.10.12:8000   | 00-40-30-47-65-02 | TVN20            |
|                                     | TVN20161620110621BBRR401126283WCVU   | 255.255.0.0 | 172.16.4.2.8000     | 00-40-48-28-6e-5b | TVN20            |
|                                     | TVN2116S1620150115BBRR090103863WCVU  | 255.255.0.0 | 172.16.10.20:8000   | c0-56-e3-34-a1-a1 | TVN21            |
|                                     | TVN21161620121207BBRR090014958WCVU   | 255.255.0.0 | 172.16.10.14:8000   | 8c-e7-48-0b-d7-77 | TVN21            |
| TVN2116S1620150302BBRR090108337WCVU |                                      | 255,255.0.0 | 172.16.6.23:8000    | c0-56-e3-40-e0-a0 | TVN21            |
|                                     | TVN2132P1620130927BBRR090040085WCVU  | 255.255.0.0 | 172.16.6.21:8000    | 8c-e7-48-36-dd-80 | TVN21            |
|                                     | TVN2116S1620140723BBRR090071777WCVU  | 255.255.0.0 | 172.16.10.150.8000  | 8c-e7-48-78-10-6c | TVN21            |
|                                     | TVN21161620121207BBRR090014960WCVU   | 255.255.0.0 | 172.16.6.210.8000   | 8c-e7-48-0b-d7-79 | TVN21            |
| TVN2216P1620160525CCRR090176597WCVU |                                      | 255.255.0.0 | 172.16.30.122.8000  | bc-ad-28-96-f6-93 | TVN22            |
|                                     | TVN22161620160701CCRR090181197WCVU   | 255.255.0.0 | 172.16.69.22.8000   | bc-ad-28-a8-79-55 | TVN22            |
|                                     | TVN22080820160528CCRR090177794WCVU   | 255,255.0.0 | 172.16.7.22:8000    | bc-ad-28-99-e3-b5 | TVN22            |

Hinweis: Das Discovery-Tool versucht, Geräte (Rekorder oder TruVision-Kamera) mithilfe der entsprechenden Standardanmeldedaten hinzuzufügen. Wenn die Standardwerte der Anmeldedaten eines Geräts vorher geändert wurden, wird das Gerät zwar dem Bereich "Navigator" hinzugefügt, jedoch als offline angezeigt. In diesem Fall müssen die aktuellen Anmeldeinformationen manuell eingegeben werden. Klicken Sie dazu mit der rechten Maustaste auf das Gerät und dann auf Eigenschaften oder Gerät konfigurieren.

#### Manuell hinzufügen

1. Wählen Sie in der Dropdown-Liste **Device Type** (Gerätetyp) das entsprechende Modell aus.

| Add Device      |                    |        | > |
|-----------------|--------------------|--------|---|
| Device Type:    | TruVision Recorder | $\sim$ |   |
| Device Title:   | -                  |        |   |
| Device Address: |                    |        |   |
| Device Port:    | 8000               | -      |   |
| Streaming Type: | TCP                | $\sim$ |   |
| Usemame:        |                    |        |   |
| Password:       |                    |        |   |
|                 | Add Device Offline | _      |   |
|                 |                    |        |   |
|                 |                    |        |   |

**Hinweis:** Wählen Sie für jedes TruVision-Gerät in der Dropdown-Liste entweder **TruVision Recorder** (TruVision-Rekorder) oder **TruVision Camera** (TruVision-Kamera) aus. Mit der Verwendung eines dieser Treiber wird die browserbasierte Konfigurationsseite des Geräts aktiviert.

- 2. Geben Sie im Feld **Device Title** (Gerätetitel) einen Namen ein. Es sind alphanumerische Werte zulässig.
- Je nach Gerätetyp ist möglicherweise eine Auswahl in der Dropdown-Liste Streaming Type (Streaming-Typ) erforderlich. Für einige Geräte ist für Streaming Type (Streaming-Typ) nur eine Option verfügbar, sodass diese standardmäßig ausgewählt ist.
- Geben Sie im Feld **Device Address** (Geräteadresse) die IP-Adresse oder die DynDNS- oder EzDDNS-URL des Geräts ein.

- Das Feld **Port** ist bereits mit einem Standardwert ausgefüllt, der auf dem Typ des ausgewählten Geräts basiert. Wenn der dem Gerät zugewiesene Port vom Standardwert abweicht, geben Sie in diesem Feld den richtigen Wert ein.
- Geben Sie unter Username Ihren Benutzernamen und unter Password das entsprechende Passwort ein. Diese Felder sind nur erforderlich, wenn das hinzuzufügende Gerät so konfiguriert wurde, dass ein Benutzername und ein Passwort benötigt werden.
- Klicken Sie auf **OK**. Das Gerät wird im Bereich "Navigator" unter dem Knoten "Devices" (Geräte) angezeigt.

**Hinweis:** Nach dem Klicken auf **OK** werden Felder mit ungültigen Werten mit einem roten Ausrufezeichen markiert. Wenn Sie auf die Ausrufezeichen zeigen, erhalten Sie Hinweise, in denen erläutert wird, warum die Werte ungültig sind. Ein Gerät kann nur hinzugefügt werden, wenn alle Werte in den Feldern gültig sind.

#### Anzeigen von Video von einer hinzugefügten Kamera

 Erweitern Sie das Symbol f
ür das hinzugef
ügte Ger
ät, um die Kameras anzuzeigen.

Hinweis: Unter Umständen wird in einer Fehlermeldung angezeigt, dass das Gerät hinzugefügt wurde, die zugehörige Firmware jedoch nicht unterstützt wird. Das Video sollte jedoch trotzdem angezeigt werden.

 Doppelklicken Sie auf ein Kamerasymbol, oder ziehen Sie ein Kamerasymbol aus dem Bereich "Navigator" in den Bereich "Viewer" auf ein Videofenster, um das Video anzuzeigen.

### Hilfe

Klicken Sie auf die Schaltfläche für das Navigator-Hauptmenü, und wählen Sie **Hilfe** aus. Klicken Sie auf **Hilfe starten**, um das *Benutzerhandbuch für TruVision Navigator* mit ausführlicheren Anweisungen zu allen Themen zu öffnen.

### Kontaktinformationen

For contact information go to: www.interlogix.com or www.firesecurityproducts.com Informationen zum Kundendienst finden Sie unter www.interlogix.com/support.

© 2018 United Technologies Corporation

Interlogix ist Teil von UTC Climate Controls & Security, einer Geschäftseinheit der United Technologies Corporation. Alle Rechte vorbehalten.

In diesem Dokument verwendete Handelsnamen können Marken oder eingetragene Marken der Hersteller oder Anbieter der betreffenden Produkte sein.